## In fünf Schritten zur Fortbildung

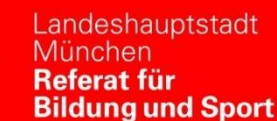

ĥ.

## Kurzanleitung zum Anmeldeverfahren für das Bildungsprogramm von PI-ZKB

| Voraussetzungen: | 1) Sie sind Lehrkraft an einer städtischen Schule und haben <u>einmalig</u> Zugang zu einem Verwaltungsrechner UND                                                            |
|------------------|----------------------------------------------------------------------------------------------------|
|                  |                                                                                                    |
|                  | <ol> <li>Sie kennen Ihre internen Zugangsdaten (Benutzername und Passwort f ür die<br/>Anmeldung an einem Verwaltungsrechner), um sich dort anzumelden*</li> </ol>            |
| Schritt 1:       | Melden Sie sich mit Ihren internen Zugangsdaten an einem Verwaltungsrechner an und                                                                                            |
|                  | https://www.pi-muenchen.de/FAQ/ im Browser.                                                                                                    |
| Schritt 2:       | Klicken Sie als arstas auf den Link Ihm Kennung" unter dem Obernunkt. Registrierung                                                                                           |
| Schnitt 2.       | für (interne) städtische Mitarbeitende". Melden Sie sich auf der sich nun öffnenden Seite                                                                                     |
|                  | ( <u>https://passwort.muenchen.de/WDA/change_private_mail.jsp</u> )<br>mit Ibren <b>internen</b> Zugangsdaten (=Zugangsdaten Verwaltungsrechner) an Danach                    |
|                  | erscheint die Zeile "Externe Benutzer-ID" (,Ihm' für Landeshauptstadt München plus 5 Ziffern) zusätzlich im Fenster.                                                          |
|                  | Wichtig:                                                                                                    |
|                  | Bitte notieren Sie sich diese Kennung, da es sich bei dieser Externen LDAP-Kennung um                                                                                         |
|                  | des PI-ZKB handelt.                                                                                                    |
| Schritt 3:       | Beachten Sie hier bitte auch: Auf dieser Seite finden Sie zusätzlich auch noch das Feld                                                                                       |
|                  | "Neue Private E-Mail-Adresse." Wenn Sie nicht regelmaßig Zugriff auf ihre E-Mails unter<br>der @muenchen.de-Adresse haben, <b>müssen</b> Sie hier eine private E-Mail-Adresse |
|                  | angeben, um sowohl Benachrichtigungen bezüglich der von Ihnen gebuchten                                                                                                    |
|                  | veranstaltungen als auch ihre Teilnanmebescheinigungen zuverlassig zu erhälten.                                                                                               |
| Schritt 4:       | Mit dem <b>zweiten Link</b> <u>"externes LDAP-Passwort"</u>                                                                                                    |
|                  | "Registrierung für (interne) städtische Mitarbeitende" - bestimmen Sie ein <b>externes</b>                                                                                    |
|                  | Passwort, welches fortan Ihr persönliches Passwort für das Bildungsprogramm<br>bleibt.                                                                                        |
|                  | Hinweis: In den ersten beiden Zeilen melden Sie sich bitte wie im Verwaltungsnetz an,                                                                                         |
|                  | bevor Sie Ihr Passwort in Zeile 3 und 4 festlegen bzw. wiederholen. Vergessen Sie nicht,                                                                                      |
|                  |                                                                                                    |
| Schritt 5:       | Ab dem nächsten Tag können Sie sich mit diesen Zugangsdaten (Ihm-Kennung und Passwort) an <b>jedem internetfähigen Endgerät</b> unter https://bildungsprogramm.pi-            |
|                  | muenchen.de für Veranstaltungen des Bildungsprogramms von PI-ZKB anmelden.                                                                                                    |
|                  | Sollten Probleme auftreten, obwohl Sie den Registrierungsprozess wie oben beschrieben                                                                                         |
|                  | durchlaufen haben, so wenden Sie sich bitte an folgende E-Mail-Adresse:<br><u>pizkb.hotline.rbs@muenchen.de</u>                                                               |
|                  | Diese E-Mail-Adresse sowie weitere Erläuterungen und Erklärvideos finden Sie auch auf                                                                                         |
|                  | der Hilfe – FAQ-Seite unter <u>https://www.pi-muenchen.de/FAQ/</u>                                                                                                    |

\* Sie kennen Ihre internen Zugangsdaten nicht:

Wenden Sie sich in diesem Fall bitte an den für Sie zuständigen Servicedesk (ggf. können Sie bzgl. des genauen weiteren Vorgehens auch bei der Anwenderbetreuerin/dem Anwenderbetreuer an Ihrer Schule nachfragen). Bitte beachten Sie: Es ist nicht statthaft, sich als Lehrkraft der Landeshauptstadt München als "Gast" anzumelden!

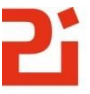